# ΟΔΗΓΙΕΣ ΥΠΟΒΟΛΗΣ ΣΥΝΤΑΓΩΝ ΕΟΠΥΥ

Διανεμητικός Λογαριασμών Μελών του Φαρμακευτικού Συλλόγου Έβρου Αλεξανδρούπολη - 26 Ιουλίου 2022

## 66

Με αφορμή τις αλλαγές οι οποίες ανακοινώθηκαν παράλληλα με την έναρξη του τακτικού ελέγχου και για τη δική σας διευκόλυνση, συνοψίσαμε τα βήματα που πρέπει να ακολουθείτε. Όλα τα φαρμακεία, <u>πριν</u> ξεκινήσουν στο site του ΚΜΕΣ τη δήλωση για ένα νέο μηνιαίο λογαριασμό που πρόκειται να υποβάλλουν στον ΕΟΠΥΥ, οφείλουν:

 α) να έχουν κάνει τον έλεγχο των συνταγών τους, σύμφωνα με τις οδηγίες που έχουν δει στα προγράμματά τους

β) να έχουν εκδώσει τιμολόγια ή να γνωρίζουν τα στοιχεία:
 (Σειρά (αν υπάρχει), Αριθμός, Ημερομηνία Έκδοσης, Τελική Αξία,
 Ποσό 1€) για κάθε τιμολόγιο που πρόκειται να συμπεριλάβουν στο λογαριασμό τους,

γ) να αποστείλουν μέσω του προγράμματός τα παραπάνω στοιχεία, σύμφωνα με οδηγίες του προγράμματός τους

#### ΤΙΜΟΛΟΓΙΑ PANTEBOY & SELF-TEST

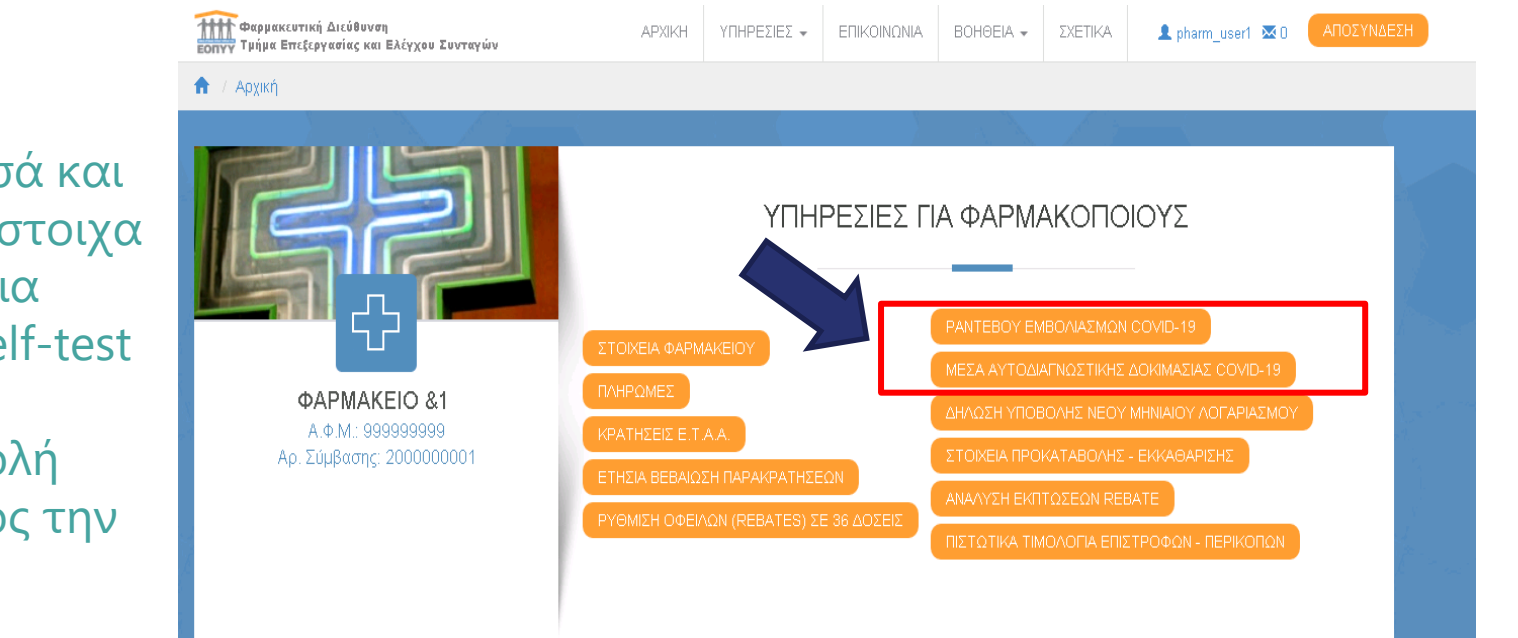

Ελέγχετε τα ποσά και εκδίδετε τα αντίστοιχα τιμολόγια για ραντεβού και Self-test

**πριν** την «αποστολή στοιχείων» προς την ΚΜΕΣ.

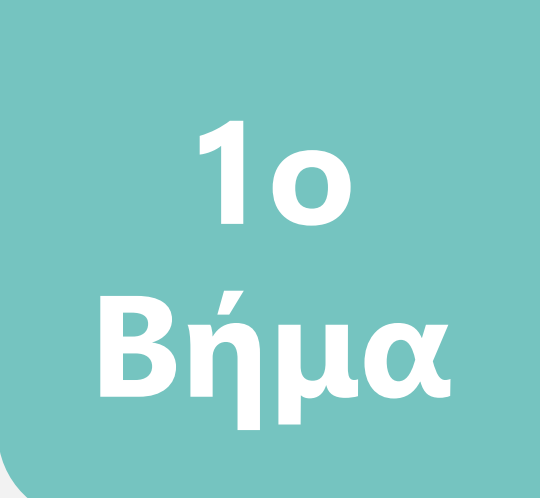

Διαδικασία υποβολής στην πύλη ΕΟΠΥΥ-ΚΜΕΣ

#### ΔΗΛΩΣΗ ΥΠΟΒΟΛΗΣ ΝΕΟΥ ΜΗΝΙΑΙΟΥ ΛΟΓΑΡΙΑΣΜΟΥ

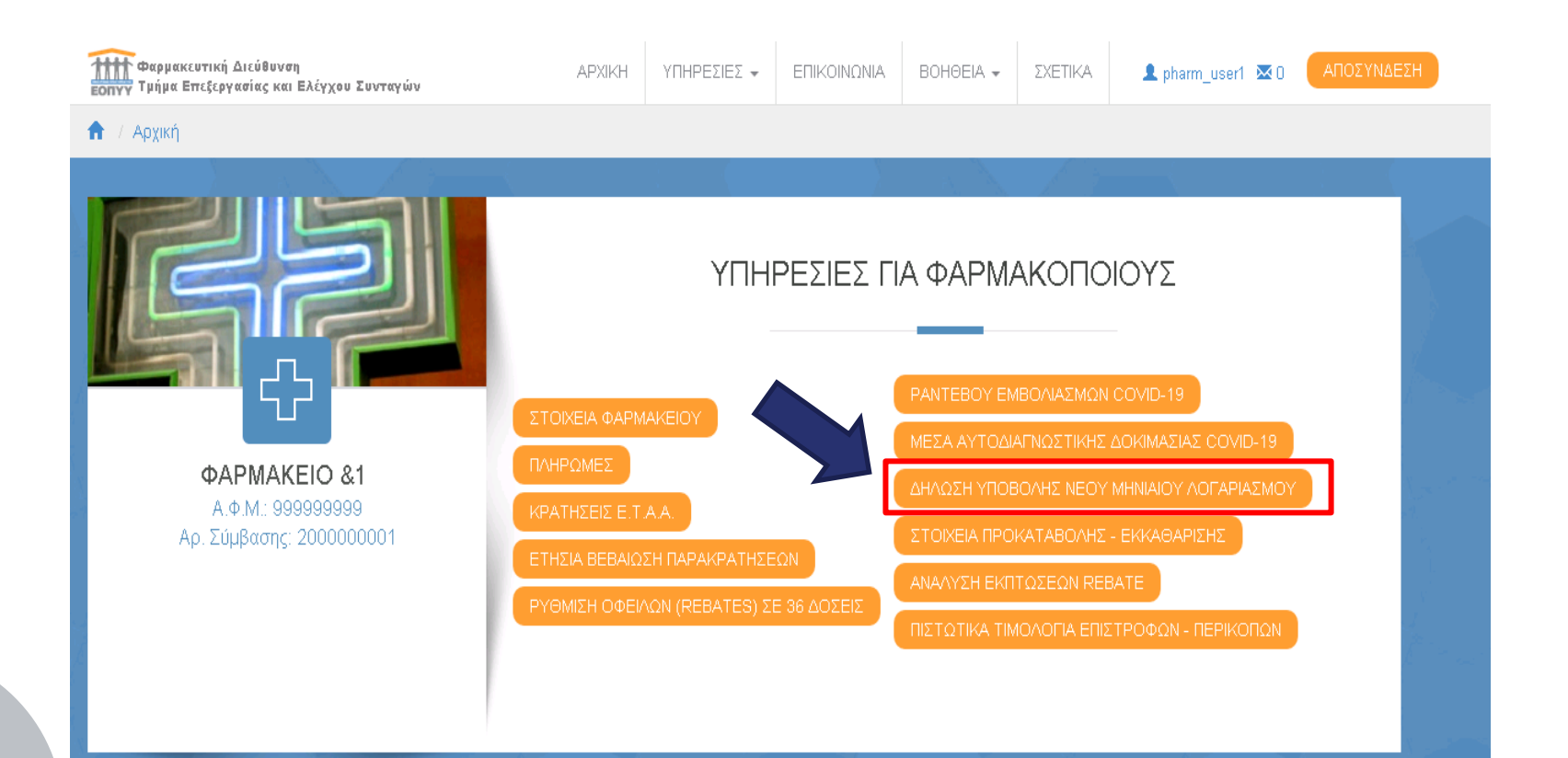

Ι. Φαρμακείο που εκτελεί συνταγές και εκδίδει τιμολόγια μέσα από το πρόγραμμά του

## Για τα φαρμακεία που έχουν πρόγραμμα και εκδίδουν τιμολόγια μέσω του προγράμματός τους

απλά ελέγχουν το πλήθος των συνταγών & τα ποσά και πατούν ΣΥΝΕΧΕΙΑ.

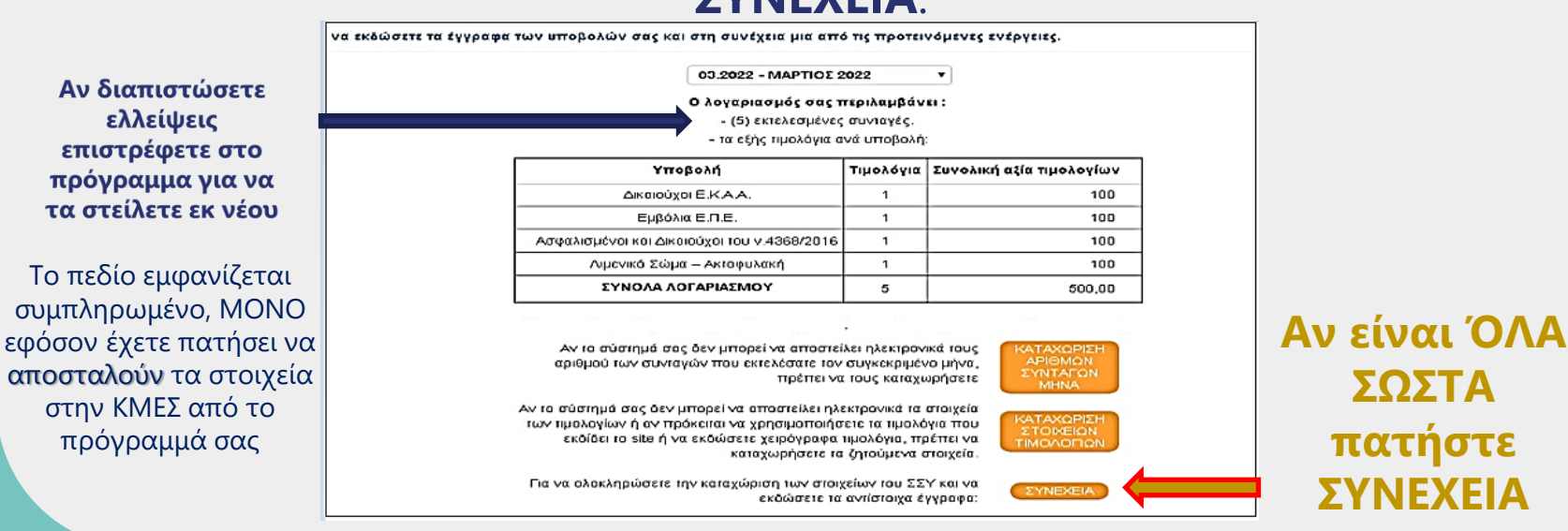

## Με τιμολόγια μέσω προγράμματος

Θα δείτε τα στοιχεία των τιμολογίων σας και εάν κάτι δεν είναι ακριβές μπορείτε να επιστρέψετε στο πρόγραμμά σας, να το αναδιαμορφώσετε και να το στείλετε εκ νέου.

ФПА 6% ФПА 0% ФПА 13% ФПА 24% 1€ ΣΥΝΟΛΟ ΤΙΜΟΛΟΓΙΩΝ Ασφαλισμένοι 10,00 και Δικαιούχοι 13.00 3.00 10,00 TOU V.4368/2016 #1 E.K.A.A. 0.00 Εμβόλια Ε.Π.Ε. 0.00 Ηπαρίνες 0,00 ΛΣ-ΑΚΤ 0.00 Ραντεβού 0.00 Εμβολιασμών Μέσα αυτοδιαγνωστικής 0.00 0.00 δοκιμασίας COVID-19 Σύνολα 10.00 Λογαριασμου Πλήθος εκτελέσεων συνταγών ΦΥΚ ΕΟΠΥΥ

Συνοδευτικό σημείωμα υποβολής

Ολα τα ζητούμενα ποσά πρέπει να συμπεριλαμβάνουν τον ΦΠΑ.

Αφού ολοκληρώσετε και αυτόν τον έλεγχο πατήστε ΟΡΙΣΤΙΚΟΠΟΙΗΣΗ

ΕΠΙΣΤΡΟΦΗ 🝸 ΚΑΘΑΡΙΣΜΟΣ 🍸 ΑΠΟΘΗΚΕΥΣΗ 🍸 ΠΡΟΕΠΙΣΚΟΠΗΣΗ ΕΓΓΡΑΦΩΝ 🍸 ΟΡΙΣΤΙΚΟΠΟΙΗΣΗ 🗍

2. Φαρμακείο που εκτελεί συνταγές μέσα από το πρόγραμμά του αλλά ΔΕΝ εκδίδει τιμολόγια μέσα από αυτό

### Για τα φαρμακεία που έχουν πρόγραμμα αλλά εκδίδουν τιμολόγια μέσω της πύλης ΕΟΠΥΥ-ΚΜΕΣ ελέγχουν το πλήθος των εκτελεσμένων συνταγών και πατούν ΚΑΤΑΧΩΡΗΣΗ ΣΤΟΙΧΕΙΩΝ ΤΙΜΟΛΟΓΙΟΥ.

66

|                         | να εκδώσετε τα έγγραφα |                                                             |                              |                              |   |              |  |  |
|-------------------------|------------------------|-------------------------------------------------------------|------------------------------|------------------------------|---|--------------|--|--|
| Αν διαπιστώσετε         |                        |                                                             |                              |                              |   |              |  |  |
| επιστοένοστο στο        |                        | - τα εξής τιμολόγια α                                       | νά υποβολή                   | _                            |   |              |  |  |
| επιστρεφετε στο         |                        | Υποβολή                                                     | Τιμολόγια                    | Συνολική αξία τιμολογίων     |   |              |  |  |
| προγραμμα για να        |                        | Δικαιούχοι Ε.Κ.Α.Α.                                         | 1                            | 100                          | _ |              |  |  |
| τα στείλετε εκ νέου     |                        | Εμβόλια Ε.Π.Ε.                                              | 1                            | 100                          | _ |              |  |  |
|                         |                        | Ασφαλισμένοι και Δικαιούχοι του ν.4368/2016                 | 1                            | 100                          | _ |              |  |  |
| Το πεδίο εμφανίζεται    |                        | Λιμενικό Σώμα – Ακτοφυλακή                                  | 1                            | 100                          | _ |              |  |  |
|                         |                        | ΣΥΝΟΛΑ ΛΟΓΑΡΙΑΣΜΟΥ                                          | 5                            | 500,00                       |   |              |  |  |
| ουμπληρωμένο, ΜΟΝΟ      |                        |                                                             |                              |                              |   |              |  |  |
| εφόσον έχετε πατήσει να |                        |                                                             |                              |                              |   |              |  |  |
| αποσταλούν τα στοιχεία  |                        | καταγώρηση                                                  |                              |                              |   |              |  |  |
|                         |                        | Αν το σύστομά σας δεν μπορεί να αποστείλει ολι              | KTOOVIKA TA                  | ποινεία                      |   | KutuXupiloil |  |  |
|                         |                        |                                                             |                              |                              |   |              |  |  |
| πρόγραμμά σας           |                        | εκδίδει το site ή να εκδώσετε χειρόγραφα<br>καταχωρήσετε τα | τιμολόγια, πρ<br>ζητούμενα ο | TIMONOFIQN                   |   | - των        |  |  |
|                         |                        | Για να ολοκληρώσειε την καταχώριση των στοι;<br>εκδώσειε τα | ζείων του ΣΣ<br>αντίστοιχα έ | Υ και να<br>γγραφα: ΣΥΝΕΧΕΙΑ |   | τιμολογίων   |  |  |

## Με τιμολόγια μέσω ΕΟΠΥΥ-ΚΜΕΣ

Θα βρείτε κάποια στοιχεία συμπληρωμένα (π.χ. Ποσό 1€, ραντεβού, self-tests) και τα υπόλοιπα στοιχεία θα τα καταχωρήσετε σύμφωνα με το πρόγραμμά σας.

ФПА 6% ΣΥΝΟΛΟ ФПА 0% ФПА 13% ΦΠΑ 24% 1€ ΤΙΜΟΛΟΓΙΩΝ Ασφαλισμένοι 10,00 και Δικαιούχοι 13.00 3.00 10,00 TOU V.4368/2016 #1 E.K.A.A. 0.00 Εμβόλια Ε.Π.Ε. 0.00 Ηπαρίνες 0,00 ΛΣ-ΑΚΤ 0.00 Ραντεβού 0.00 Εμβολιασμών Μέσα αυτοδιαγνωστικής 0.00 0.00 δοκιμασίας COVID-19 Σύνολα 10.00 Λογαριασμου Πλήθος εκτελέσεων συνταγών ΦΥΚ ΕΟΠΥΥ

Συνοδευτικό σημείωμα υποβολής

Ολα τα ζητούμενα ποσά πρέπει να συμπεριλαμβάνουν τον ΦΠΑ.

Τέλος, αφού ολοκληρώσετε και αυτόν τον έλεγχο πατήστε ΟΡΙΣΤΙΚΟΠΟΙΗΣΗ

ΕΠΙΣΤΡΟΦΗ 🝸 ΚΑΘΑΡΙΣΜΟΣ 🍸 ΑΠΟΘΗΚΕΥΣΗ 🍸 ΠΡΟΕΠΙΣΚΟΠΗΣΗ ΕΓΓΡΑΦΩΝ 🍸 ΟΡΙΣΤΙΚΟΠΟΙΗΣΗ 🗍

#### Ακύρωση οριστικοποίησης

Υπάρχει η δυνατότητα διόρθωσης σε περίπτωση εντοπισμού λάθους μετά την «Οριστικοποίηση» της υποβολής των συνταγών, όπως συμβαίνει αντίστοιχα και με τις γνωματεύσεις στο e-Dapy, με την προϋπόθεση να μην έχει αποσταλεί στην ΚΜΕΣ το φυσικό αρχείο του λογαριασμού του, δηλαδή να μην έχουν φύγει οι συνταγές από τον ΔΙ.ΛΟ.Φ..

| (Αρ. Ζυμρασης -                                                                                                    |                                                                                      | )                                 |                                                                                                    |
|----------------------------------------------------------------------------------------------------|--------------------------------------------------------------------------------------|-----------------------------------|----------------------------------------------------------------------------------------------------|
| υν μήνας υποβολής είναι ο 07.2022.                                                                                                    |                                                                                      |                                   |                                                                                                    |
| λώ επιλέξτε το μήνα αναφοράς για τον οποίο θ                                                                                                    | θέλετε να εκδ                                                                        | δώσετε τα έγγρα                   | φα των υποβολών σας και στη συνέχεια μια από τις προτεινόμενες ενέργειες.                                                                                                    |
|                                                                                                    |                                                                                      | 06.2022 -                         | IOYNIOE 2022 V                                                                                                    |
| Ο λογαριασμό                                                                                                    | ός σας ενημε                                                                         | ερώθηκε από το ·<br>-<br>- τα εξά | πακέτο μηχανογράφησης που διαθέτετε και περιλαμβάνει :<br>εκτελεσμένες συνταγές.<br>⊆ Ιψολόνας ανά μπρ€ολό                                                                                                    |
|                                                                                                    |                                                                                      | ia cyir                           | s inponovia ava onopovil.                                                                                                    |
| Τιμολόγια που αφορούν α                                                                                                    | στο μήνα                                                                             |                                   |                                                                                                    |
| Τιμολόγια που αφορούν ο<br>Υποβολή                                                                                                    | στο μήνα<br>Τιμολόγια                                                                | Συνολική αξία                     | Για να επανεκτυπώσετε τα τελευταία εκδομένα έγγραφα του<br>λογαριασμού: ΕΠΑΝΕΚΔΟΣΗ                                                                                                    |
| Τιμολόγια που αφορούν ο<br>Υποβολή<br>Δικαιούχοι Ε.Κ.Α.Α.                                                                                         | στο μήνα<br>Τιμολόγια<br>1                                                           | Συνολική αξία                     | Για να επανεκτυπώσετε τα τελευταία εκδομένα έγγραφα του<br>λογαριασμού:<br>Αν ΔΕΝ έχετε αποστείλει τα έγγραφα του λογαριασμού σας,                                                                                                    |
| Τιμολάγια που αφορούν ο<br>Υποβολή<br>Δικαιούχοι Ε.Κ.Α.Α.<br>Ραντεβού Φαρμακείων                                                                  | στο μήνα<br>Τιμολόγια<br>1<br>1                                                      | Συνολική αξία                     | Για να επανεκτυπώσετε τα τελευταία εκδομένα έγγραφα του<br>λογαριασμού:<br>Αν ΔΕΝ έχετε αποστείλει τα έγγραφα του λογαριασμού σας,<br>μπορείτε να αιπθείτε την αναίρεδη της οριστικοποίησής του.<br>ΠΡΟΣΟΧΗΨ Σε περίπτυση του το σήπια γώνα αναδιατά έλα                                                                                                    |
| Τιμολόγια που αφορούν ο<br>Υποβολή<br>Δικαιούχοι Ε.Κ.Α.Α.<br>Ραντεβού Φαρμακείων<br>Εμβόλια Ε.Π.Ε.                                                | στο μήνα<br>Τιμολόγια<br>1<br>1<br>1                                                 | Συνολική αξία                     | Για να επανεκτυπώσετε τα τελευταία εκδομένα έγγραφα του<br>λογαριασμού:<br>Αν ΔΕΝ έχετε αποστείλει τα έγγραφα του λογαριασμού σας,<br>μπορείτε να αιτηθείτε την αναίρεδη της οριστικοποίησής του.<br>ΠΡΟΣΟΧΗΗ Σε περίπτωση που το άτημα γίνει αποδεκτό όλα<br>τα έγγραφα που εκδόθηκαν μέχρι εκείνη τη στιγμή από το site<br>ΟΡΙΣΤΙΚΟΠΟΙΗΣΗΣ                                             |
| Τιμολόγια που αφορούν ο<br>Υποβολή<br>Δικαιούχοι Ε.Κ.Α.Α.<br>Ραντεβού Φαρμακείων<br>Εμβόλια Ε.Π.Ε.<br>Ασφαλισμένοι και Δικαιούχοι του ν.4368/2016 | <ul> <li>Τιμολόγια</li> <li>1</li> <li>1</li> <li>1</li> <li>1</li> <li>1</li> </ul> | Συνολική αξία                     | Για να επανεκτυπώσετε τα τελευταία εκδομένα έγγραφα του<br>λογαριασμού:<br>Αν ΔΕΝ έχετε αποστείλει τα έγγραφα του λογαριασμού σας,<br>μπορείτε να αιτηθείτε την αναίρεδη της οριστικοποίησής του.<br>ΠΡΟΣΟΧΗΙΙ Σε περίπτωση που το αίτημα γίνει αποδεκτό όλα<br>τα έγγραφα που εκδόθηκαν μέχρι εκείνη τη στιγμή από το site<br>και σχετίζονται με τον λογαρισμό, θα θεωρούνται ΑΚΥΡΑ ενώ |

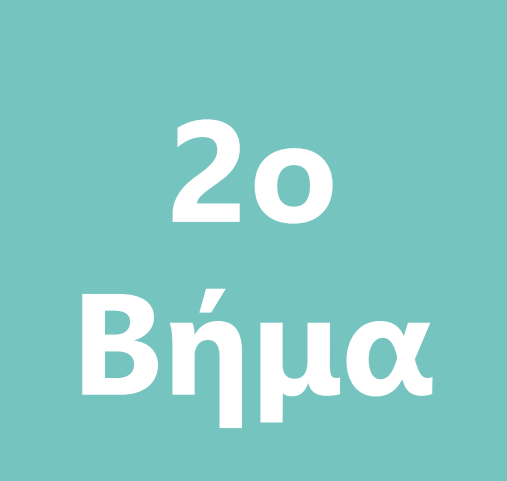

# Εκτύπωση Εντύπων

## Έντυπα προς εκτύπωση

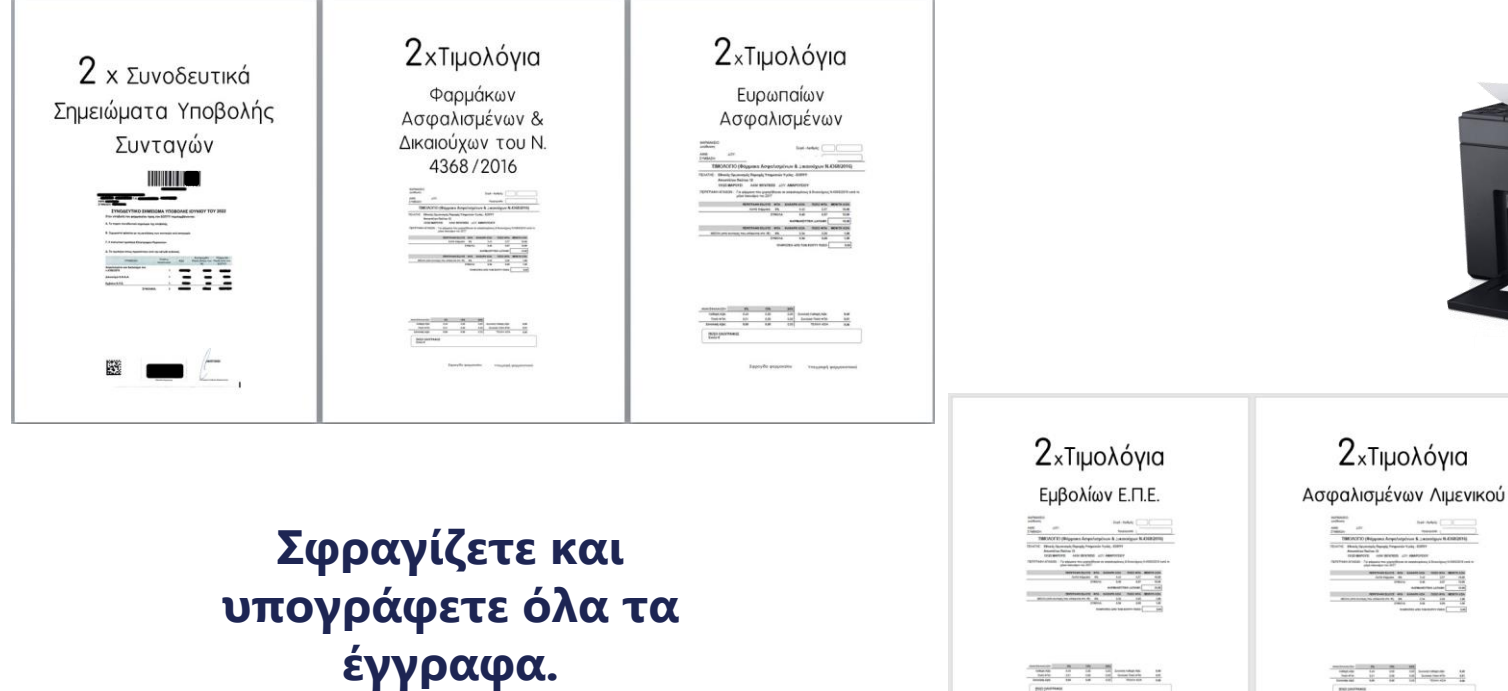

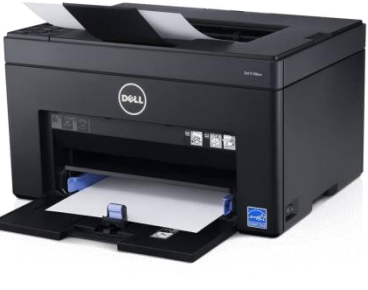

2 χΤιμολόγια Παροχής Υπηρεσιών γα ραντεβού Εμβολιασμών κατά ΔΟΥΝΟ-19

## Καταργούνται

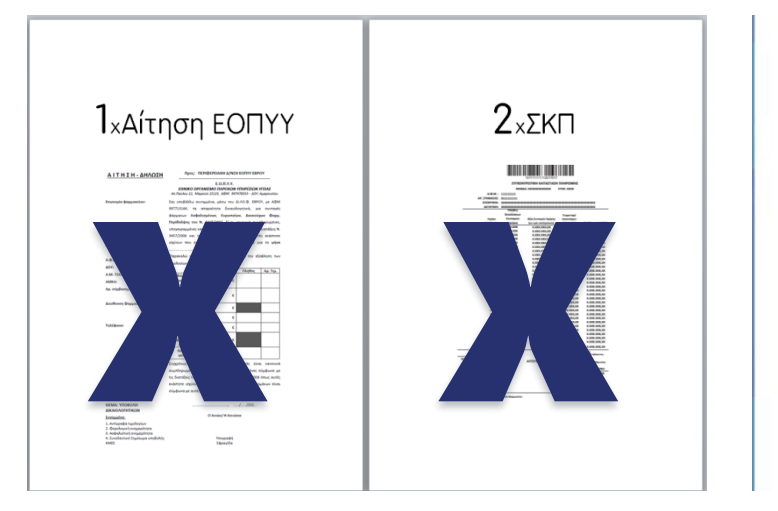

1<sub>×</sub>Φορολογική ενημερότητα ΠΛΗΝ Κεντρικής Διοίκησης

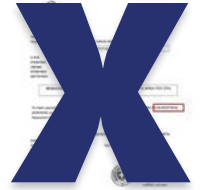

#### 1 x Τιμολόγιο <u>ΗΠΑΡΙΝΩΝ</u>

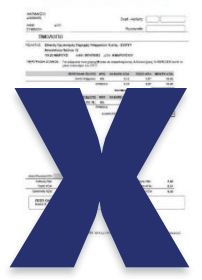

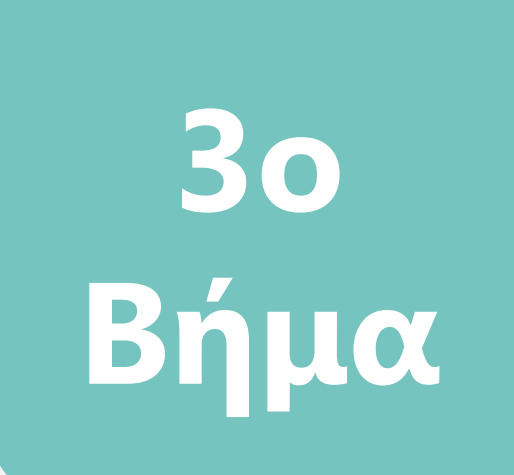

# Συμπλήρωση Μπλοκ ΔΙ.ΛΟ.Φ.

## Συμπληρώνετε το Μπλοκ του ΔΙ.ΛΟ.Φ.

**Συμπληρώνετε ξεχωριστά** τα στοιχεία του κάθε τιμολογίου στα αντίστοιχα πεδία. π.χ. στο πεδίο 940 καταχωρείτε MONO το τιμολόγιο φαρμάκων και όχι το άθροισμα των τιμολογίων φαρμάκων & εμβολίων

Σε περίπτωση που δεν υπάρχουν κενά πεδία για την καταχώρηση στοιχείων τιμολογίων, μπορείτε να τα αντικαταστήσετε με πεδία συνταγών που δεν θα καταθέσετε, π.χ. σβήνετε το **892: ΑΝΑΠΝ.-ΟΡΘ**. και γράφετε το **220: ΕΔΟΕΑΠ** 

#### Στα κενά πλαίσια του μπλοκ μπορείτε να καταχωρείτε:

720: Λιμενικό 770: Ραντεβού εμβολιασμών 780: Self tests 220: ΕΔΟΕΑΠ

| ΣΦΡΑΓΙΔΑ ΦΑΡΜΑΚΕΙΟΥ Κωδικός<br>ΔΙ.ΛΟ.Φ.<br>Φαρμακείου: |                              |                    |                    |                                            | ΠΑΡΑΛΑΒΗ ΣΥΝΤΑΓΩΝ ΜΗΝΟΣ:       |                                    |                       |                    |                    |                       |  |
|--------------------------------------------------------|------------------------------|--------------------|--------------------|--------------------------------------------|--------------------------------|------------------------------------|-----------------------|--------------------|--------------------|-----------------------|--|
|                                                        |                              |                    |                    |                                            | ΟΝΟΜΑΤΕΠΩΝΥΜΟ<br>ΠΑΡΑΛΑΒΟΝΤΟΣ: |                                    |                       |                    |                    |                       |  |
|                                                        |                              |                    |                    |                                            |                                | үпографн                           |                       |                    | ΦΑΚΕΛΟΙ:           |                       |  |
| E                                                      |                              |                    |                    |                                            | ΠΑΡΑΛΑΒΟΝΤΟΣ:                  |                                    |                       | Φ ΣΔΤ<br>ΟΡ        |                    |                       |  |
|                                                        |                              | r.                 | 1                  | _                                          |                                |                                    |                       |                    |                    |                       |  |
| ΚΩΔ.<br>ΤΑΜΕΙΟΥ                                        | ΑΣΦΑΛΙΣΤΙΚΟ<br>ΤΑΜΕΙΟ        | ΑΞΙΑ<br>ΤΙΜΟΛΟΓΙΟΥ | ΠΛΗΘΟΣ<br>ΣΥΝΤΑΓΩΝ | ΑΡΙΘΜΟΣ<br>ΤΙΜΟΛΟΓΙΟΥ                      |                                | κΩΔ.<br>ΤΑΜΕΙΟΥ                    | ΑΣΦΑΛΙΣΤΙΚΟ<br>ΤΑΜΕΙΟ | ΑΞΙΑ<br>ΤΙΜΟΛΟΓΙΟΥ | ΠΛΗΘΟΣ<br>ΣΥΝΤΑΓΩΝ | ΑΡΙΘΜΟΣ<br>ΤΙΜΟΛΟΓΙΟΥ |  |
|                                                        | Е.О.П.Ү.Ү. <b>–</b> ФАРМАКА  |                    |                    |                                            |                                | ΣΤΡΑΤΟΣ – ΑΕΡΟΠΟΡΙΑ – ΠΟΛ. ΝΑΥΤΙΚΟ |                       |                    |                    |                       |  |
| 940                                                    | Е.О.П.Ү.Ү.                   |                    |                    |                                            |                                | 20                                 | ΣΤΡΑΤΟΣ               |                    |                    |                       |  |
| 790                                                    | ΕΥΡΩΠΑΙΟΙ                    |                    |                    |                                            |                                | 30                                 | ΑΕΡΟΠΟΡΙΑ             |                    |                    |                       |  |
| 750                                                    | ΕΜΒΟΛΙΑ                      |                    |                    |                                            |                                | 26-36                              | ΑΝΑΛΩΣΙΜΑ             |                    |                    |                       |  |
|                                                        | Ε.Ο.Π.Υ.Υ. – ΑΝΑΛΩΣΙΜΟ ΥΛΙΚΟ |                    |                    | ΤΥΠΕΤ – ΕΔΟΕΑΠ – ΛΙΜΕΝΙΚΟ – ΡΑΝΤΕΒΟΥ - ΚΛΠ |                                |                                    |                       |                    |                    |                       |  |
| 890                                                    | ΑΝΑΛΩΣΙΜΑ ΣΔ                 |                    |                    |                                            |                                | 340                                | ТҮПЕТ                 |                    |                    |                       |  |
| 891                                                    | ΣΔΤ – ΤΡΟΦΕΣ                 |                    |                    |                                            |                                | 720                                | Ρ ΛΙΜ                 | ENIKO              |                    |                       |  |
| 220                                                    | ΕΔΟΕ                         | AΠ                 |                    |                                            |                                | 77                                 | 0 PAN                 | ТЕВОУ              |                    |                       |  |
| 895                                                    | ΕΥΡΩΠΑΙΟΙ ΣΔ                 |                    |                    |                                            |                                | 780                                | D SELI                | TEST               | S                  |                       |  |

ΔΙΑΝΕΜΗΤΙΚΟΣ ΛΟΓΑΡΙΑΣΜΟΣ ΜΕΛΩΝ ΦΑΡΜΑΚΕΥΤΙΚΟΥ ΣΥΛΛΟΓΟΥ ΕΒΡΟΥ

ΔΙ.ΛΟ.Φ. Έβρου • Τέρμα Τρωάδος, 68131 Αλεξανδρούπολη • Τηλ.: 2551181020, 6936136601, 6938107788 • E-mail: dilofevrou@gmail.com

## Συμπληρώνετε το Μπλοκ του ΔΙ.ΛΟ.Φ.

# Όλα τα πεδία που αφορούν πλήθη συνταγών, πρέπει να είναι συμπληρωμένα.

03.2022 - MAPTIOE 2022

Ο λογαριασμός σας περιλαμβάνει :

(5) κτελεσμένες συνταγές.
 τα εξής τιμολόγια ανά υποβολή:

| Υποβολή                                     | Τιμολόγια | Συνολική αξία τιμολογίων |  |  |
|---------------------------------------------|-----------|--------------------------|--|--|
| Δικαιούχοι Ε.Κ.Α.Α.                         | 1         | 100                      |  |  |
| Εμβόλια Ε.Π.Ε.                              | 1         | 100                      |  |  |
| Ασφαλισμένοι και Δικαιούχοι του ν.4368/2016 | 1         | 100                      |  |  |
| Λυμενικό Σώμα – Ακτοφυλακή                  | 1         | 100                      |  |  |
| ΣΥΝΟΛΑ ΛΟΓΑΡΙΑΣΜΟΥ                          | 5         | 500,00                   |  |  |

Αν το σύστημά σος δεν μπορείνα αποστείλει ηλεκτρονικά τους αριθμού των συνταγών που εκτελέσατε τον συγκεκριμένο μήνα, πρέπει να τους καταχωρήσετε

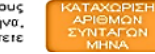

ΠΡΟΣΟΧΗ! Για τις συνταγές ΕΟΠΥΥ, θα αναγράφετε το **συνολικό** πλήθος συνταγών, όπως εμφανίζεται στην πλατφόρμα ΕΟΠΥΥ-ΚΜΕΣ.

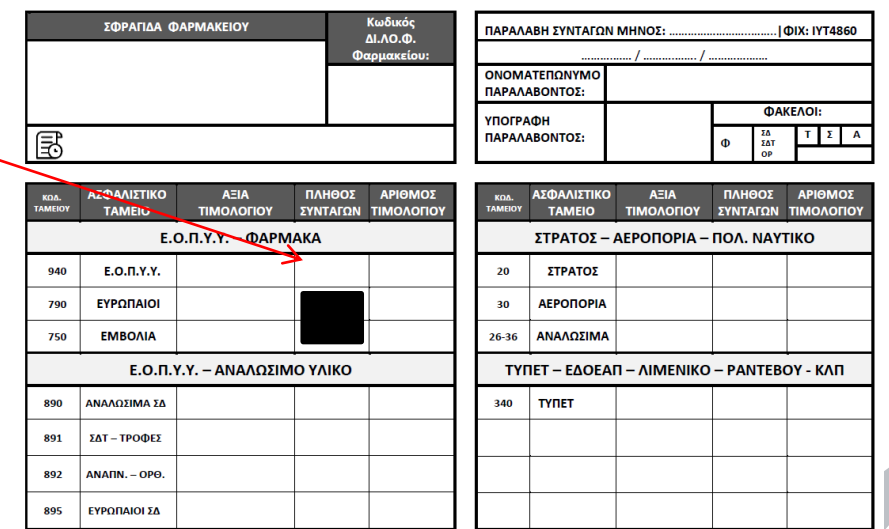

ΔΙΑΝΕΜΗΤΙΚΟΣ ΛΟΓΑΡΙΑΣΜΟΣ ΜΕΛΩΝ ΦΑΡΜΑΚΕΥΤΙΚΟΥ ΣΥΛΛΟΓΟΥ ΕΒΡΟΥ

ΔΙ.ΛΟ.Φ. Έβρου • Τέρμα Τρωάδος, 68131 Αλεξανδρούπολη • Τηλ.: 2551181020, 6936136601, 6938107788 • E-mail: dilofevrou@gmail.com

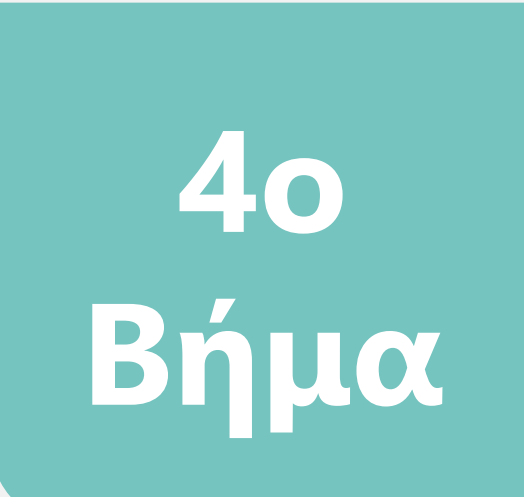

# Τοποθέτηση εγγράφων & Συσκευασία

## Εκτός φακέλων

ΔΙΑΝΕΜΗΤΙΚΟΣ ΛΟΓΑΡΙΑΣΜΟΣ ΜΕΛΩΝ ΦΑΡΜΑΚΕΥΤΙΚΟΥ ΣΥΛΛΟΓΟΥ ΕΒΡΟΥ

| 20PATILA GAPMAKEIOY Kudivić,<br>23A0-0-<br>Bappensión: |                           |                    |                    |                       | ПАРАЛАВН ТҮΝТАГОВ МНЮО: |                                    |                   |                    |                      |  |
|--------------------------------------------------------|---------------------------|--------------------|--------------------|-----------------------|-------------------------|------------------------------------|-------------------|--------------------|----------------------|--|
| B                                                      |                           |                    |                    |                       | TAPA/ABONTO2            |                                    |                   | 4 157<br>00<br>00  | 1.0                  |  |
| BDA.<br>TAMOOT                                         | ΑξΦΑΛΙΣΤΙΚΟ<br>ΤΑΜΕΙΟ     | ΑΞΙΑ<br>ΤΙΜΟΛΟΓΙΟΥ | ΠΛΗΘΟΣ<br>ΣΥΝΤΑΓΩΝ | ΑΡΙΟΜΟΣ<br>ΤΙΜΟΛΟΓΙΟΥ | ROA.<br>TAMEOY          | ΑξΦΑΛΙΕΤΙΚΟ<br>ΤΑΜΕΙΟ              | AEIA<br>TIMOAORIT | TAHOOE<br>EYNTAFON | ΑΡΙΘΜΟΣ<br>ΤΙΜΟΛΟΠΟΥ |  |
|                                                        | Е.О.П.Ү.Ү. – ФАРМАКА      |                    |                    |                       |                         | ΣΤΡΑΤΟΣ - ΑΕΡΟΠΟΡΙΑ - ΠΟΛ. ΝΑΥΤΙΚΟ |                   |                    |                      |  |
| 940                                                    | E.O.N.Y.Y.                |                    |                    |                       | 20                      | ITPATOI                            |                   |                    |                      |  |
| 790                                                    | ΕΥΡΩΠΑΙΟΙ                 |                    |                    |                       | 30                      | ΑΕΡΟΠΟΡΙΑ                          |                   |                    |                      |  |
| 750                                                    | EMBOAIA                   |                    |                    |                       | 26-36                   | ΑΝΑΛΩΣΙΜΑ                          |                   |                    |                      |  |
|                                                        | Ε.Ο.Π.Υ.Υ ΑΝΑΛΩΣΙΜΟ ΥΛΙΚΟ |                    |                    |                       |                         | 1et - εδοελ                        |                   | - PANTEB           | 0Ү - КЛП             |  |
| 890                                                    | ANAADDIMA 10              |                    |                    |                       | 340                     | тупет                              |                   |                    |                      |  |
| 891                                                    | ΣΔΤ - ΤΡΟΦΕΣ              |                    |                    |                       |                         |                                    |                   |                    |                      |  |
| 892                                                    | ANAIN OPO.                |                    |                    |                       |                         |                                    |                   |                    |                      |  |
| 895                                                    | EVPORAIOI 26              |                    |                    |                       |                         |                                    |                   |                    |                      |  |

#### Τα τιμολόγια πρέπει να είναι ΠΡΩΤΟΤΥΠΑ

| By the control of the control of the contro | 1 x Συνοδευτικό<br>Σημείωμα Υποβολής | 1χΤιμολόγιο<br>Φαρμάκων<br>Ασφαλισμένων &<br>Δικαιούχων του Ν.<br>4368/2016 | 1 <sub>×</sub> Τιμολόγιο<br>Ευρωπαίων<br>Ασφαλισμένων                             | 1χΤιμολόγιο<br>Εμβολίων Ε.Π.Ε.                                                           |
|----------------------------------------------------------------------------------------------------|--------------------------------------|-----------------------------------------------------------------------------|-----------------------------------------------------------------------------------|------------------------------------------------------------------------------------------|
| TO SIVETE OTIS UNOANIAO                                                                                                    | <image/>                             | Γ                                                                           | 1 ×Τιμολόγιο<br>Παροχής<br>Υπηρεσιών<br>για ραντεβού Εμβολιασμών κατά<br>COVID-19 | 1χτιμολόγιο<br>Παροχής<br>Υπηρεσιών<br>μέσων αυτοδιαγνωστικής<br>δοκιμασίας για COVID-19 |

## Αντίγραφα «ΣΣΥ – ΚΜΕΣ – ΤΙΜΟΛΟΓΙΑ»

#### προς τοποθέτηση εντός σακούλας ΕΟΠΥΥ

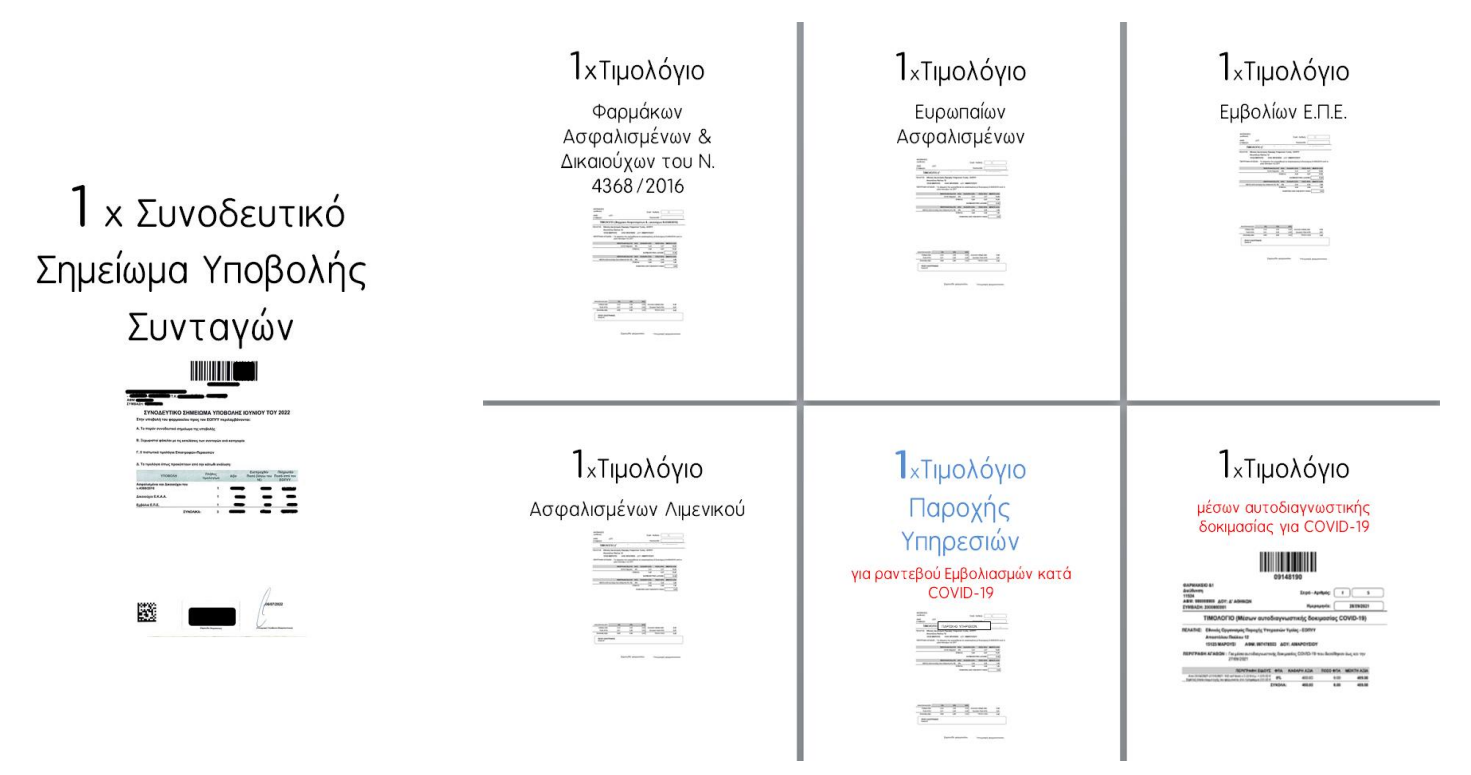

### Τοποθετείτε συνταγές και τιμολόγια μέσα στους φακέλους σε μία μόνο στίβα :

#### προς τοποθέτηση εντός σακούλας ΕΟΠΥΥ

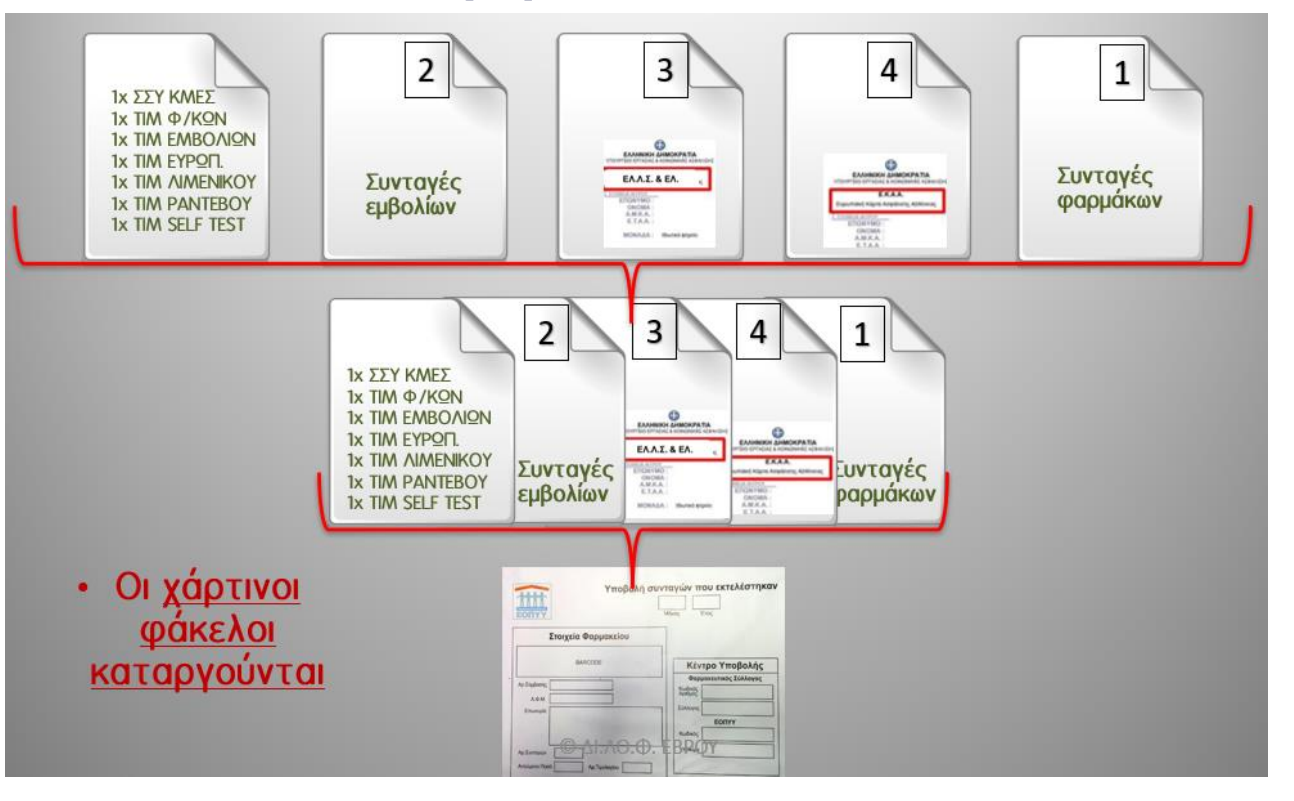

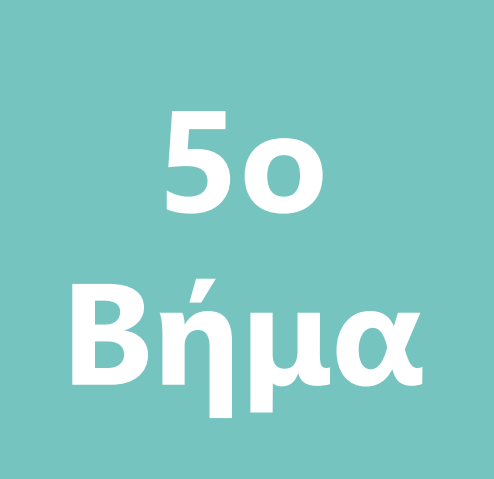

# Χρήσιμα tips

## Δίνετε προσοχή στις λεπτομέρειες

- Αν υπάρχουν εκτελέσεις από την ΠΛΑΤΦΟΡΜΑ ΦΥΚ ΕΟΠΥΥ, τις τοποθετείτε σε έναν μικρό φάκελο (όχι σφραγισμένο) με την σημείωση επί του φακέλου «ΕΚΤΕΛΕΣΕΙΣ ΦΥΚ ΕΟΠΥΥ».
- Πάνω στην ετικέτα του ΕΟΠΥΥ παρακαλούμε να αναγράφετε το πλήθος των φακέλων που παραδίδετε, π.χ. στον 1° φάκελο 1 από 2 και στον 2° 2 από 2.

Για κάθε νέα αλλαγή ή προσθήκη θα σας ενημερώνουμε άμεσα. Ευχαριστούμε για τη συνεργασία και είμαστε στη διάθεσή σας για επιπλέον πληροφορίες!

> Με εκτίμηση ΔΙ.ΛΟ.Φ. ΕΒΡΟΥ 2022